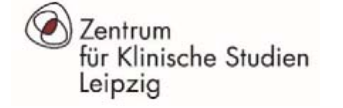

# Schulungsunterlagen Dateneingabe mit REDCap

Universität Leipzig Zentrum für Klinische Studien (ZKS) Leipzig

> Final 2.0 07.03.2025

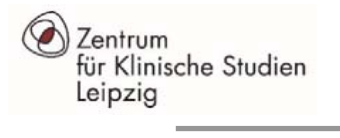

# Inhaltsverzeichnis

| REDCap Datenbank – Log in                                 | Seite 3 - 5              |
|-----------------------------------------------------------|--------------------------|
| REDCap Datenbank – Startseite                             | <mark>Seite 6 - 7</mark> |
| Einen neuen Patienten anlegen                             | Seite 8 - 10             |
| Dateneingabe                                              | Seite 11                 |
| Fehlermeldungen bei der Dateneingabe                      | Seite 12                 |
| Navigation bei der Dateneingabe                           | Seite 13                 |
| Wiederholte ITS-Aufenthalte während einer Hospitalisation | Seite 14                 |
| Patientenübersicht                                        | Seite 15                 |
| Einen Patienten aufrufen                                  | Seite 16                 |
| Datenqualität                                             | Seite 17 - 18            |
| Wichtige Hinweise zur Dateneingabe                        | Seite 19                 |
| Selbstschulung – Testpatient                              | Seite 20                 |
| Hilfe / Fragen                                            | Seite 21                 |

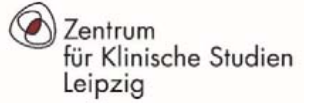

### **REDCap Datenbank – Log in**

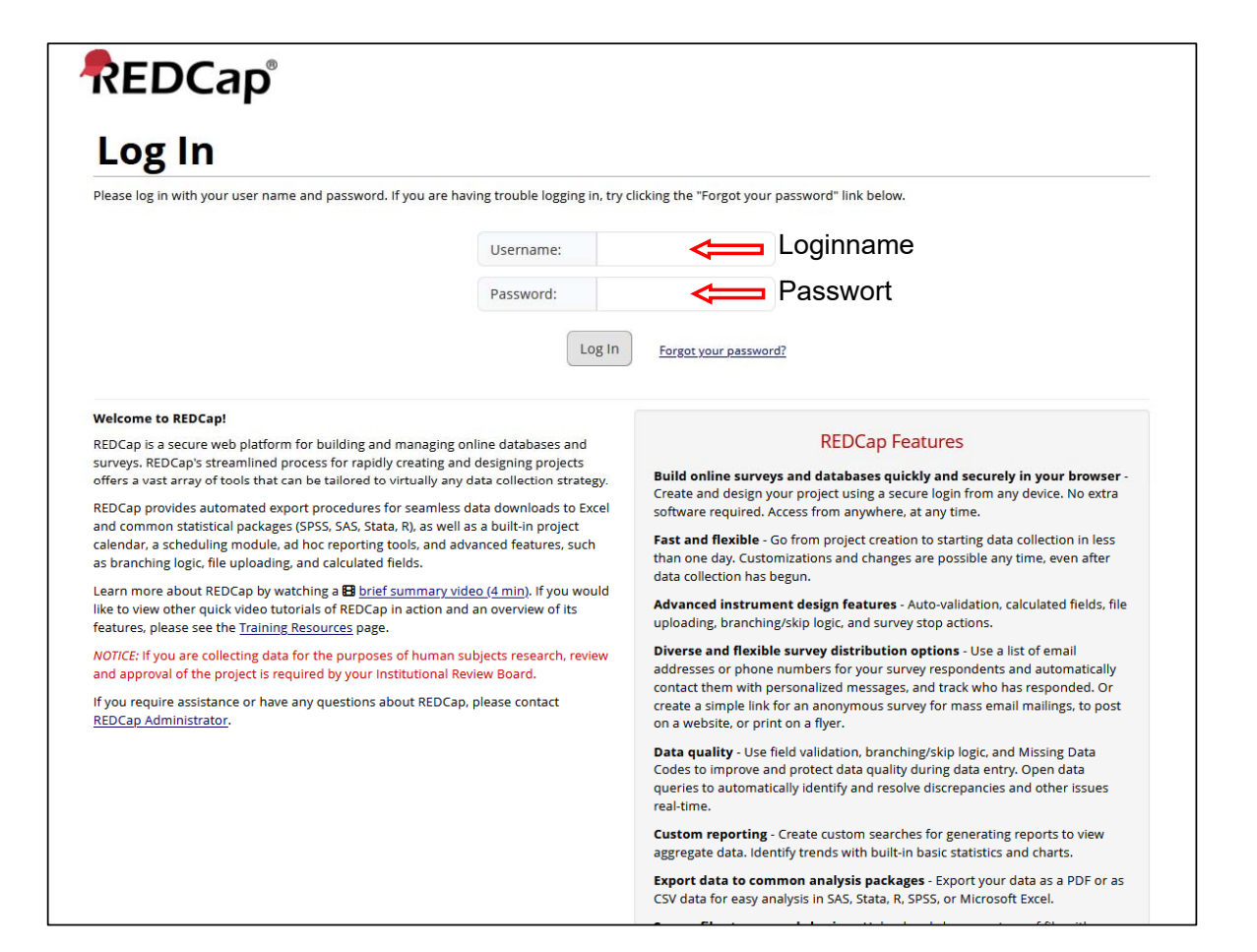

### Link zur Datenbank:

https://redcap.imise.uni-leipzig.de/

- 1. Die Zugriffsrechte werden vom ZKS Leipzig per eMail zur Verfügung gestellt (bitte auch den SPAM Ordner prüfen).
- 2. Der Zugriff zur produktiven Datenbank erfolgt über folgenden Link: <u>https://redcap.imise.uni-leipzig.de</u>
- 3. Bitte klicken Sie auf den Link und legen Ihr **Passwort** fest:
  - Mind. 9 Zeichen
  - Mind. 1 Zahl / Großbuchstabe / Kleinbuchstabe
  - Verwenden Sie ein sicheres Passwort (keine Namen, Geburtsdaten)
  - Geben Sie das Passwort nicht an Dritte weiter!
- 4. Sie können sich nun mit dem Anmeldenamen und Ihrem Passwort in der REDCap Datenbank einloggen.
- 5. Sollten Sie ihr Passwort vergessen haben, gelangen Sie über den Button "Forgot your password?" zur Passwortwiederherstellung

Final 2.0 - 07.03.2025

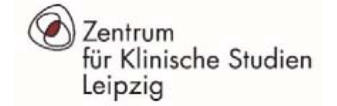

### **REDCap Datenbank – Log in**

Nach dem Login wählen Sie das Projekt aus:

| raining Videos Send-It 📮 Messenger                                                                                                    |            |            |          |                       |          |         |
|----------------------------------------------------------------------------------------------------|------------|------------|----------|-----------------------|----------|---------|
| Listed below are the REDCap projects to which you currently have access. Click the projects still have access to your projects, visit the <u>User Access Dashboard</u> . | ct title t | o open the | project. | Read more T           | o reviev | w which |
| My Projects Grganize Collapse All                                                                                                    |            | Filter     | projects | by title              | ×        |         |
| Project Title                                                                                                    | PID        | Records    | Fields   | Instruments           | Туре     | Status  |
| INSIC                                                                                                    | 32         | 9          | 768      | 11 forms              |          | ×       |
| PLAY-Projekt DMpa                                                                                                    | 90         | 14         | 381      | 11 forms<br>3 surveys | \$       | s       |
| INSIC - Testprojekt                                                                                                    | 95         | 0          | 768      | 11 forms              |          | ×       |

- Für die Schulung klicken Sie auf INSIC Testprojekt
- Für die Dateneingabe in der Studie klicken Sie auf INSIC

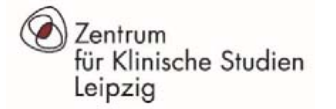

### **REDCap Datenbank – Startseite**

| $\leftarrow \rightarrow C$ $\bigcirc \triangle = ht$                                                                                                    | tps://redcap.imise. <b>uni-leipzig.de</b> /redcap_v15.1.0/index.php?pid=95                                                            |
|----------------------------------------------------------------------------------------------------|----------------------------------------------------------------------------------------------------|
| REDCap                                                                                                    | INSIC - Testprojekt PID 95                                                                                                    |
| <ul> <li>Angemeldet als cschoenherr Abmelden</li> <li>Meine Projekte</li> <li>REDCap Nachrichtendienst</li> <li>REDCap Administrator kontaktieren</li> </ul> | Rolgende Tabellen bieten allgemeine Informationen, wie die Liste der Nutzer mit Zugriff auf das Projekt, allg. Projektstatistiken und |
| Projekt Home und Design                                                                                                    |                                                                                                    |
| ♠ Projekt Homepage · ■ Codebuch ■ Projektstatus: Entwicklung                                                                                                 | > Auf der linken Seite sehen Sie das Menü (mit -/+ Symbol kann es ein oder                                                            |
| Datenerhebung — INSI -099                                                                                                    | ausgeklappt werden).                                                                                                    |
| Datensatz Status Übersicht     - Status aller Datensätze anzeigen                                                                                            |                                                                                                    |
| Hinzufügen / Bearbeiten von Datensätzen - Neue Datensätze anlegen oder vorhandene bearbeiten / anzeigen                                                      | Links im Menü befindet sich die dreistellige Zentrums-ID ihrer ITS in grüner Schrift                                                  |
| Zeige Fragebögen                                                                                                    | neben der Zentrumsbezeichnung.                                                                                                    |
| Anwendungen 📃                                                                                                    |                                                                                                    |
| Alarme & Benachrichtigungen                                                                                                    | Bitte loggen Sie sich am Ende Ihrer Sitzung immer über den Abmelden Button aus                                                        |
| Datenexporte, Berichte und Statistiken     Protokolle                                                                                                    | (oben im Menü). Dadurch stellen Sie sicher, dass keine unbefugten Personen                                                            |
| Seldkommentare                                                                                                    | Zugang zur Datenbank erhalten                                                                                                    |
| <ul> <li>Verwalte Sperrung/E-Signatur</li> <li>Datenqualität</li> </ul>                                                                                      |                                                                                                    |
| Hilfe & Information                                                                                                    | Speichern Sie die eingegeben Daten regelmäßig! Nicht gespeicherte Daten gehen                                                         |
| I Hilfe & FAQ                                                                                                    | heim Ausleggen verleren                                                                                                    |
| <ul> <li>Hilfe-Videos</li> <li>Schlagen Sie eine neue Funktion vor</li> </ul>                                                                                | beim Ausioggen venoren.                                                                                                    |
| REDCap Administrator kontaktieren                                                                                                    |                                                                                                    |
|                                                                                                    |                                                                                                    |

### **REDCap Datenbank – Startseite mit Zugriff auf mehrere Zentren**

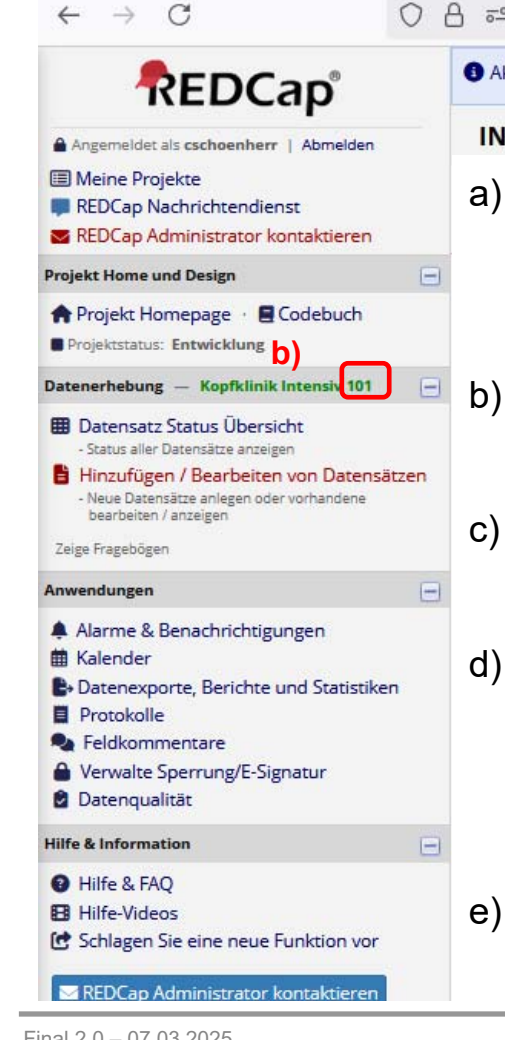

OA https://redcap.imise.uni-leipzig.de/redcap\_v15.1.0/index.php?pid=98 Aktuelle Datenzugriffsgruppe: Kopfklinik Intensiv 101 C) X Wechselr

#### INSIC - Testprojekt PID 98

- Sollten Sie für mehrere Zentren = ITS-Abteilungen Daten eingeben, sehen Sie die a) dreistellige Zentrums-ID, für die Sie die Daten eingeben oben in der Kopfzeile blau unterlegt hinter der Zentrumsbezeichnung.
- Links im Menü befindet sich die dreistellige Zentrums-ID (in grüner Schrift) neben der Zentrumsbezeichnung.
- Mit dem Button "Wechseln" können Sie zu einem anderen Zentrum/ITS wechseln, für das Daten erfasst werden sollen.
- Unter Datenzugriffsgruppe die gewünschte Abteilung auswählen und mit "Wechseln"

|                 |    | bestätigen.    | Datenzugriffsgruppe wechseln d) * Wählen Sie die Datenzugriffsgruppe, zu der Sie wechseln möchten: | e)      |                     | $\sim$                   |     |
|-----------------|----|----------------|----------------------------------------------------------------------------------------------------|---------|---------------------|--------------------------|-----|
| -Signatur       |    |                | INSIC-099 V<br>E99 Chirurgische Klinik 018 Wechseln                                                |         | Erfolgreich<br>"INS | gewechselt zu<br>IC-099" | ł.  |
| Ξ               |    |                | INSIC-099 Thoraxklinik Intensiv 102                                                                |         |                     | ОК                       |     |
| ue Funktion vor | e) | Es erscheint k | urz ein Fenster mit der Bestätigung. Überprü                                                       | fen Sie | e im N              | /lenü d                  | lie |
| or kontaktieren |    | Angabe zur Zei | ntrums-ID bzgl. a) und b).                                                                         |         |                     |                          |     |

Final 2.0 – 07.03.2025

Zentrum

Leipzig

für Klinische Studien

### **Einen neuen Patienten anlegen**

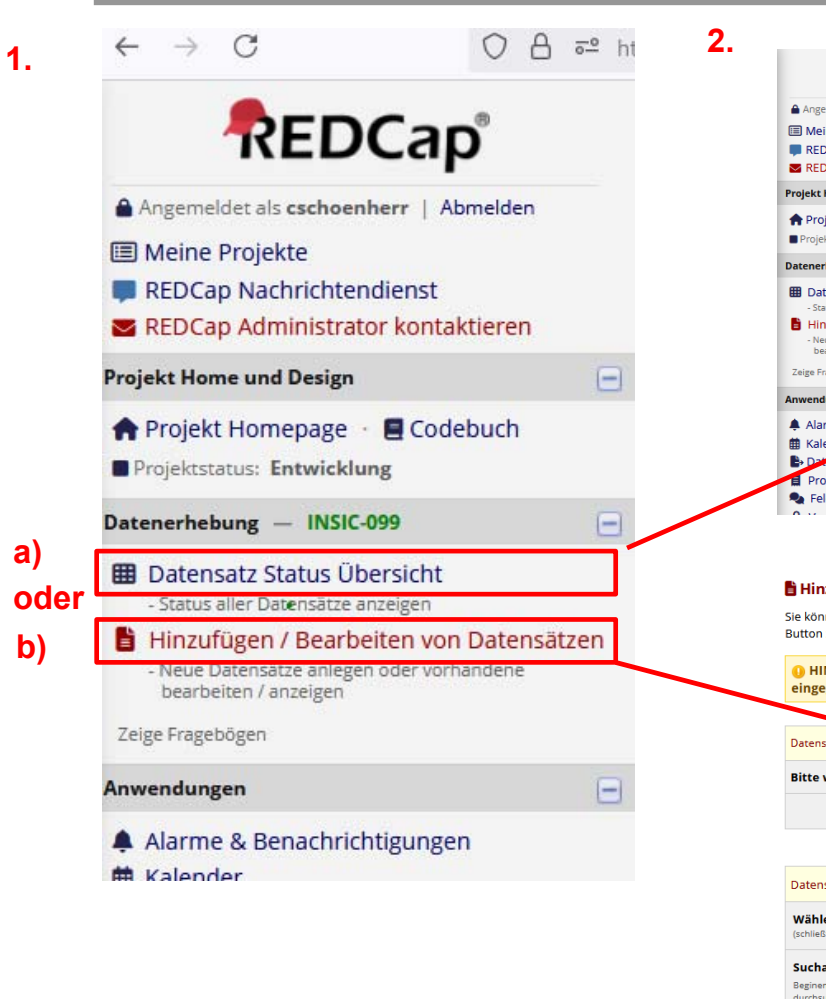

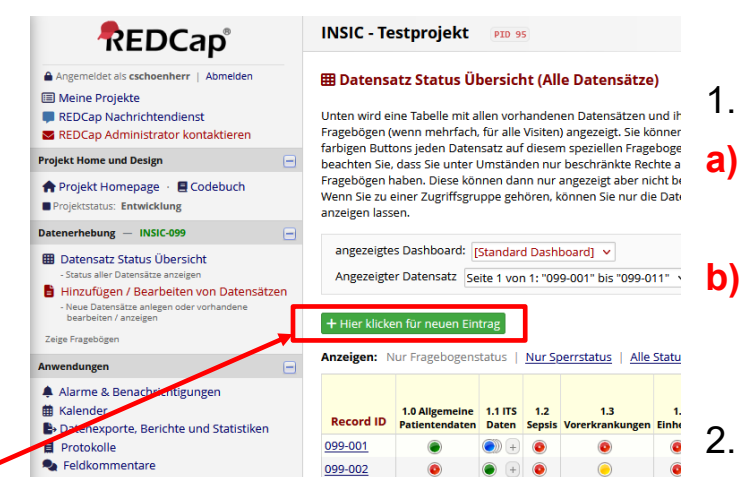

#### 🖹 Hinzufügen / Bearbeiten von Datensätzen

Sie können existierende Datensätze durch Auswahl in der Drop-Down-Liste auswählen und ansehen. Klicken Sie den ur Button zum Anlegen eines neuen Eintrags/Antwort.

I HINWEIS: Dieses Projekt hat derzeit den Status Entwicklung. Es sollten KEINE realen Daten eingegeben werden bevor das Projekt den Status Produktion hat.

Datensätze insgesamter
Bitte wählen Sie eine bereits vorhandene keverd ID

- Eintrag wählen – 
Hier klicken für neuen Eintrag

#### Datensuche Wählen Sie ein Feld für die Suche (schließt Mehrfschauswahlfelder aus) Alle Felder Suchanfrage Beginen Sie zu tippen um die Projektdaten zu diesem Eintrag zu gelangen. Image: Suchanfrage

- . Klicken Sie links im Menü auf:
- a) "Datensatz Status Übersicht"

oder

- "Hinzufügen / Bearbeiten von Datensätzen".
- Über den grünen Button **"+ Hier klicken für neuen Eintrag"** öffnet sich automatisch der Fragebogen "1.0 Allgemeine Patientendaten"

Zentrum

Leipzig

für Klinische Studien

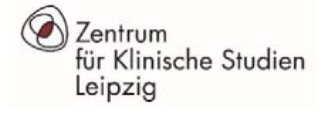

3.

4.

### Einen neuen Patienten anlegen

| REDCap                                                                                                    | INSIC - Testprojekt                              |                                              |
|----------------------------------------------------------------------------------------------------|--------------------------------------------------|----------------------------------------------|
| Angemeldet als cschoenherr   Abmelden  Meine Projekte  PEDCap Nachsistendigant                                | Aktionen: 📆 PDF der Fragebögen herunterladen 🗢 📑 | <u>Video: Grundlegende Dateneingabe</u>      |
| REDCap Administrator kontaktieren                                                                             | Neuen Hinzufügen Record ID 283-1.                |                                              |
| Projekt Homepage · E Codebuch     Projektstatus: Entwicklung                                                  | Allgemeine Patientendaten Alter (Jahre)          |                                              |
| Datenerhebung — INSIC-099 —<br>III Datensatz Status Übersicht<br>B Hinzufügen / Bearbeiten von Datensätzen    | Geschlecht + Pflichteid                          | O männlich<br>→ 생 O weiblich Wert zurücksetz |
| Anwendungen 🖃                                                                                                 | Größe                                            | m                                            |
| Alarme & Benachrichtigungen     Kalender     Solution     Kalender     Datenexporte, Berichte und Statistiken | Gewicht                                          | '-                                           |

#### 📱 1.0 Allgemeine Patientendaten

| Neuen Hinzufügen Record ID 283-1. |                         |
|-----------------------------------|-------------------------|
| Allgemeine Patientendaten         |                         |
| Alter (Jahre)                     |                         |
| * Pflichtfeld                     | $\mathcal{P} \boxtimes$ |

| 5. | 📱 1.0 Allgemeine Patientendaten                       |                                                                                                    |
|----|-------------------------------------------------------|----------------------------------------------------------------------------------------------------|
|    | 🥜 Bestehenden bearbeiten Record ID <b>099-009</b> . 🕳 |                                                                                                    |
|    | Record ID                                             | 099-009<br>um den batensatz umzubenennen, sehen Sie sich das Dropdown-Menü<br>für die batensatzaktion oben in der <u>Datensatz Startseite</u> an. |
|    | Allgemeine Patientendaten                             |                                                                                                    |
|    | Alter (Jahre) * Pflichtfeld                           | e e e e e e e e e e e e e e e e e e e                                                                                                    |
|    |                                                       |                                                                                                    |

- 3. Der geöffnete Fragebogen ist noch nicht als Datensatz mit einer Patienten-ID gespeichert. Diese wird erst automatisch NACH dem "Speichern" des Fragebogens vergeben!
- **4. ACHTUNG:** Hier wird lediglich hellgrün unterlegt eine Record ID angezeigt. Dabei handelt es sich noch nicht um die Patienten-ID!
- Die Patienten-ID (= Record ID) ist nach dem Speichern des Fragebogens in den hellgrau und hellblau unterlegten Zeilen sichtbar!

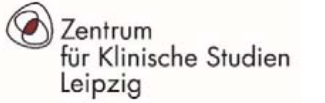

6.

### Einen neuen Patienten anlegen

|                                                                                                    | v                                        |
|----------------------------------------------------------------------------------------------------|------------------------------------------|
| SAPS II-Score                                                                                                    |                                          |
| SAPS II-Score (s. Begleitblatt)                                                                                                    |                                          |
| unbekannt 🥥                                                                                                    | 2 Zeichen verbleibend                    |
| KH-Entlassung                                                                                                    |                                          |
| Datum der Entlassung                                                                                                    |                                          |
| * Pflichtfeld                                                                                                    | M [11.MM.]]] 31 Heute T-M-3              |
| Uhrzeit der Entlassung                                                                                                    | 8                                        |
| * Pflichtfeld                                                                                                    | M HH:MM                                  |
| Status bei KH-Entlassung                                                                                                    |                                          |
| Status bei KH-Entlassung                                                                                                    | 🕫 🧿 überlebt                             |
| * Pflichtfeld                                                                                                    | Ø verstorben                             |
| Mana Shaalaba                                                                                                    | Entlassung nach Hause *                  |
| → wenn uberiebt:                                                                                                    | O Verlegung in andere Klinik             |
| Pilline Pilline Pillin | * Einschließlich Pflegeheim, Reha-Klinik |
| Form Status                                                                                                    |                                          |
| Complete?                                                                                                    | Incomplete Y                             |
| Diesen Fragebogen sperren?                                                                                                    |                                          |
| Wenn gesperrt, kann kein Benutzer diesen Fragebogen für diesen Datensatz ändern, bis jemand<br>mit der Berechtigung Instrument Level Lock/Unlock ihn entsperrt.                                                                                                    | Sperren                                  |
|                                                                                                    | Speichern & Fragebogen verlassen         |
|                                                                                                    | Speichern & 👻                            |
|                                                                                                    |                                          |

- Wenn der Fragebogen <u>vollständig</u> ausgefüllt ist, wählen Sie am Ende des Fragebogens bei "Form Status <u>complete</u>" aus und verlassen den Fragebogen mit "Speichern & Fragebogen verlassen". Sollten aktuell noch keine Daten zur Krankenhausentlassung vorliegen, dokumentieren Sie "Form Status Incomplete" und verlassen den Fragebogen mit "Speichern & Fragebogen verlassen".
- 7. Sie können den Fragebogen trotz fehlender Werte verlassen. Die fehlenden Daten können Sie später nachtragen bzw. mit "Okay" gelangen Sie wieder zurück zum Fragebogen und können fehlende Daten nachtragen.

| HINWEIS: Einige Felder sin                                                                                                    | nd Pflichtfelder!                      | × |  |  |  |
|----------------------------------------------------------------------------------------------------|----------------------------------------|---|--|--|--|
| Ihre Daten wurden erfolgreich gespeichert, aber Sie haben nicht für alle Pflichtfelder<br>Daten eingegeben. Bitte geben Sie für alle unten stehenden Fragen / Variablen Werte<br>ein. |                                        |   |  |  |  |
| Daten eingeben für<br>• Datum der Entlassung<br>• Uhrzeit der Entlassung                                                                                                    |                                        |   |  |  |  |
| 7.                                                                                                    | Ignorieren und zum nächsten Fragebogen |   |  |  |  |
|                                                                                                    | Okay Ignorieren und Eintrag verlassen  |   |  |  |  |

### Dateneingabe

Alter (Jahre)

Geschlecht

\* Pflichtfeld

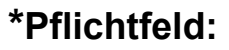

Die **Eingabe ist erforderlich!** Es erscheint beim Speichern eine Fehlermeldung wenn dieses Feld leer bleibt.

Mit **"Okay"** wieder auf den Fragebogen navigieren und den Wert nachtragen oder als "M" = Missing dokumentieren. "Ignorieren und zum nächsten Fragebogen" oder "Ignorieren und Eintrag verlassen" ist allerdings noch möglich, falls aktuell kein Wert vorliegt.

### History:

Sie können Wertänderungen eines Eingabefeldes nachvollziehen, wenn Sie auf das **graue H** neben dem Feld klicken.

#### Wert zurücksetzen:

männlich

weiblich

Sie können einen eingegebenen Wert zurück-setzen indem Sie auf "**Wert zurücksetzen**" rechts neben dem Eingabefeld klicken.

Wert zurücksetzen

| A CAL                 |
|-----------------------|
| Markiere Feld als:    |
| [Wert löschen]        |
| Unbekannt (UNK)       |
| Nicht zutreffend (NA) |
| Const TANK            |

### Markiere Feld als (M = Missing): Wenn Sie ein Pflichtfeld nicht ausfüllen können, klicken Sie bitte auf das graue M neben dem Feld und geben an, dass dieser Wert unbekannt / nicht zutreffend ist.

### Fehlermeldungen bei der Dateneingabe

Wurde ein nicht plausibler Wert (z.B. Wert liegt außerhalb des plausiblen Bereichs) dokumentiert oder ein Pflichtfeld vergessen einzugeben, erscheint beim Speichern eine Fehlermeldung. Mit **"Schliessen"**  $\rightarrow$  **"Okay"** können Sie wieder auf den Fragebogen navigieren und den Wert korrigieren. Oder den Fragebogen trotz Alarm mit dem Button **"Ignorieren und zum nächsten Fragebogen"** oder **"Ignorieren und Eintrag verlassen"** speichern.

ACHTUNG: Bei "Speichern & zum nächsten Datensatz" werden Sie zur nächsten Patienten-ID weitergeleitet!

| HINWEIS: Einige Felder sind Pflichtfelder!                                   |                                                                                                    |  |  |
|------------------------------------------------------------------------------|----------------------------------------------------------------------------------------------------|--|--|
| Ihre Daten wurden erfolgreich ge<br>Daten eingegeben. Bitte geben Si<br>ein. | speichert, aber Sie haben nicht für alle Pflichtfelder<br>ie für alle unten stehenden Fragen / Variablen Werte |  |  |
| Daten eingeben für<br>• Datum der Entlassung<br>• Uhrzeit der Entlassung     |                                                                                                    |  |  |
|                                                                              | Ignorieren und zum nächsten Fragebogen                                                                         |  |  |
|                                                                              | Okay Ignorieren und Eintrag verlassen                                                                          |  |  |
|                                                                              | (H)                                                                                                    |  |  |

| Leipzig |                                                                                                    |                                                                                                    | Navigation                                                                                                    | be              | i der Dat                                                           |
|---------|----------------------------------------------------------------------------------------------------|----------------------------------------------------------------------------------------------------|----------------------------------------------------------------------------------------------------|-----------------|---------------------------------------------------------------------|
| a)      | REDCap Nachrichtendienst     REDCap Administrator kontaktieren rojekt Home und Design     Projekt Homepage - E Codebuch Projektstatus: Entwicklung attennehmen - HISIG-Cod9     Datencata: Status Übercicht     Status aller Outenciter entropen                    | I Do Allgemeine Patientendaten  Sestehenden bearbeiten Record ID 099-004.  Record ID  Allgemeine Patientendaten  Alter (Jahre)  * Pflichted                                                                                                    | 099-004<br>Um den Datematist unnuldenennen, schen Sie sich das Drugdaam<br>für die Datematisation dom in die <u>Datematis Natholite</u> an.              | a)              | Über das Mer<br>Übersicht" "Hir<br>Patienten Ihres<br>den Frageboge |
| b)      | A Initialityper 7 Sear Detailer Volt Deterhalzen     Sear Generatien ofer werden werden werden werden werden      Becord Dose of an men Datematz weiten     1.1 ITS Daten (2)     1.2 Septis     1.3 Vorerkankungen     1.4 Linheiten     1.5 Verlauf SOFASubscores | Geschlecht<br>• Pilcefridd<br>Größe<br>Gewicht<br>Krankenhausaufnahme                                                                                                    | i) ● männlich                                                                                                    | * b)            | Zur <b>Übersich</b><br>satzstartseite)<br>("Record ID") k           |
| C)      |                                                                                                    | Ustum eer Aufnamme<br>• micotida<br>Uhrzeit der Aufnahme<br>• micotida<br>Übernahme aus anderem KH?                                                                                                    |                                                                                                    | c)              | Wenn Sie ein<br>Sie links im Me                                     |
|         | wwendungen  Alarme & Benachrichtigungen Kalender Datenexporte, Berichte und Statistiken Protokolle Protokolle Verwalte Sperrung/E-Signatur Datenqualität Iffe & Information                                                                                         | Nein     Ja Falls zutreffend:     Patient war bereits (in einem anderen Krankenhar     INSIC Teilnehmer-ID:     SAP II-Score SAPS II-Score                                                                                                    | Wert zurüd                                                                                                    | <sup>k</sup> d) | Vor dem Speic<br>Incomp<br>Unverif<br>Comple                        |
|         | ● Hilfe & FAQ<br>B Hilfe-Videos<br>✿ Schlagen Sie eine neue Funktion vor<br>■ REDCap Administrator kontaktieren                                                                                                    | Arry In-score (t. eggetstam) Unbekannt KH-Entlassung Patrum der Entlassung Pflichted Unbrzeit der Entlassung Pflichted                                                                                                    | (1)<br>(1)<br>(1)<br>(1)<br>(1)<br>(1)<br>(1)<br>(1)                                                                                                    | e)              | Speichern Sie<br>bei dem Patie<br><b>Fragebogen</b> "               |
|         |                                                                                                    | Status bei KH-Entlassung<br>Status bei KH-Entlassung<br>* Pricenteid<br>Form Status<br>Complete?<br>Diesen Fragebogen sperren?<br>Weng engerer, kann kein Benuter diesen Fragebogen für diesen Dat<br>mit der Berechtigung Instrument Level Lod/Unlock ihn ensperrt. | O überlebt     O überlebt     O verstorben     Wert zurüc      O     Ompiete      ompiete     Sperren      O     Speichern & Fragebogen verlassen      O | AC<br>näc       | HTUNG: Bei "S<br>hsten Patienten                                    |
|         |                                                                                                    |                                                                                                    | Speichern &                                                                                                    |                 |                                                                     |

### Navigation bei der Dateneingabe

- Über das Menü **Datenerhebung** können Sie über "Datensatz Status Übersicht" "Hinzufügen / Bearbeiten von Datensätzen" zwischen **allen** Patienten Ihres Zentrums navigieren. Klick auf das **runde ICON** öffnet den Fragebogen!
- Zur Übersicht der patientenspezifischen Fragebögen (= Datensatzstartseite) gelangen Sie, wenn Sie links auf die Patienten-ID ("Record ID") klicken. Klick auf das **runde ICON** öffnet den Fragebogen!

Wenn Sie ein patientenspezifisches Formular geöffnet haben, können Sie links im Menü zu **anderen Fragebögen** des Patienten navigieren.

Vor dem Speichern wählen Sie den entsprechenden Ausfüllstatus aus:

Incomplete = unvollständig → <mark>rot</mark> Unverified = ungeprüft→ <mark>gelb</mark> Complete = vollständig → grün

Speichern Sie das Formular am Ende der Eingabe in jedem Fall. Um bei dem Patienten zu bleiben, ist "Speichern und zum nächsten Fragebogen" auszuwählen.

**ACHTUNG**: Bei "Speichern & zum nächsten Datensatz" werden Sie zur nächsten Patienten-ID weitergeleitet!

| Speichern & Frageboger | n verlassen                                                                                        |
|------------------------|----------------------------------------------------------------------------------------------------|
| Speichern & Verlassen  | •                                                                                                  |
| - Abbrechen -          | Speichern & Bleiben<br>Speichern und zum nächsten Fragebogen<br>Speichern & Zum nächsten Datensatz |

Final 2.0 – 07.03.2025

Zentrum

für Klinische Studien

Zentrum für Klinische Studien Leipzig

### Wiederholte ITS-Aufenthalte während einer Hospitalisation

Wiederholte ITS-Aufenthalte während **einer** Hospitalisierung werden unter **"1.1 ITS DATEN**" innerhalb derselben Patienten-ID erfasst. Dazu nutzen Sie **a) "Plus-Symbol" im Menü oder alternativ b) im Formular** Klick auf Button **"+ Neue Instanz hinzufügen**".

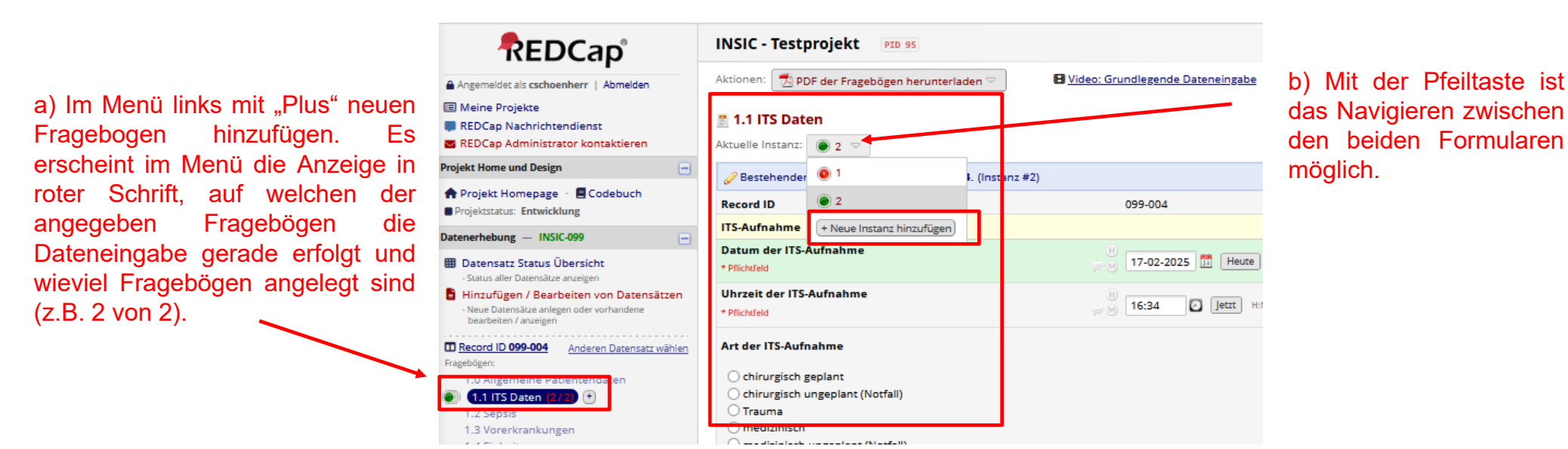

Dieses Vorgehen gilt auch bei Wiederaufnahme / direkter Verlegung auf eine andere teilnehmende ITS innerhalb des Klinikums. In diesem Fall wird in den weiteren Datensätzen die ID der teilnehmenden ITS dokumentiert. Erst mit einer erneuten Hospitalisierung nach der Krankenhausentlassung wird dem Patienten eine neue Patienten-ID zugewiesen!

Final 2.0 - 07.03.2025

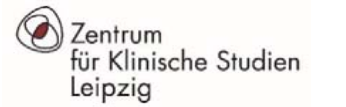

### Patientenübersicht

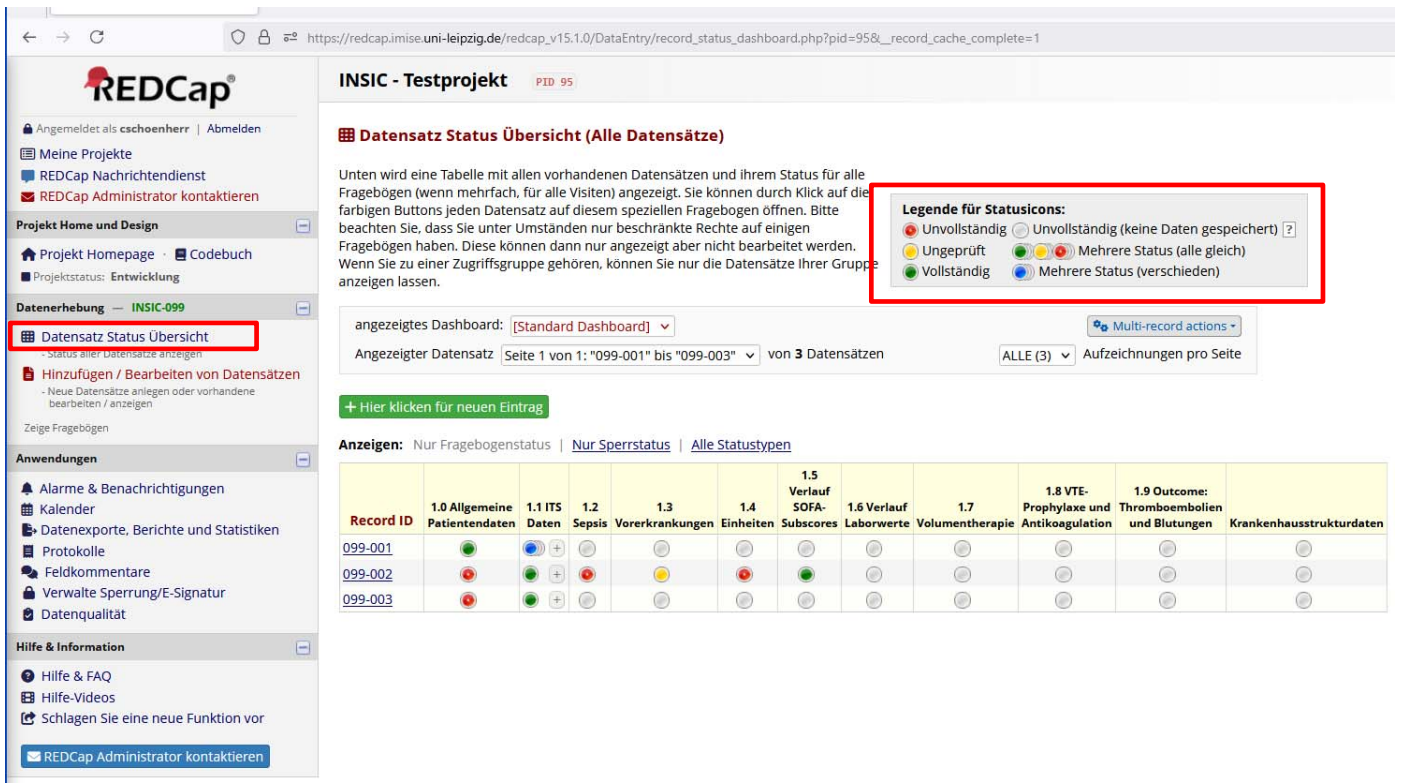

- Unter "Datensatz Status Übersicht" sind alle Patienten Ihres Zentrums aufgelistet.
- Anhand der Legende ist der Ausfüll-Status der Fragebögen erkennbar.
- Hier können Sie über Klick auf Record ID = Patienten-ID und auf die runden Icons zum gewünschten Patienten bzw. Formular gelangen.

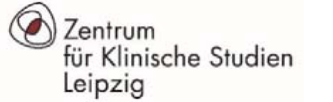

### **Einen Patienten aufrufen**

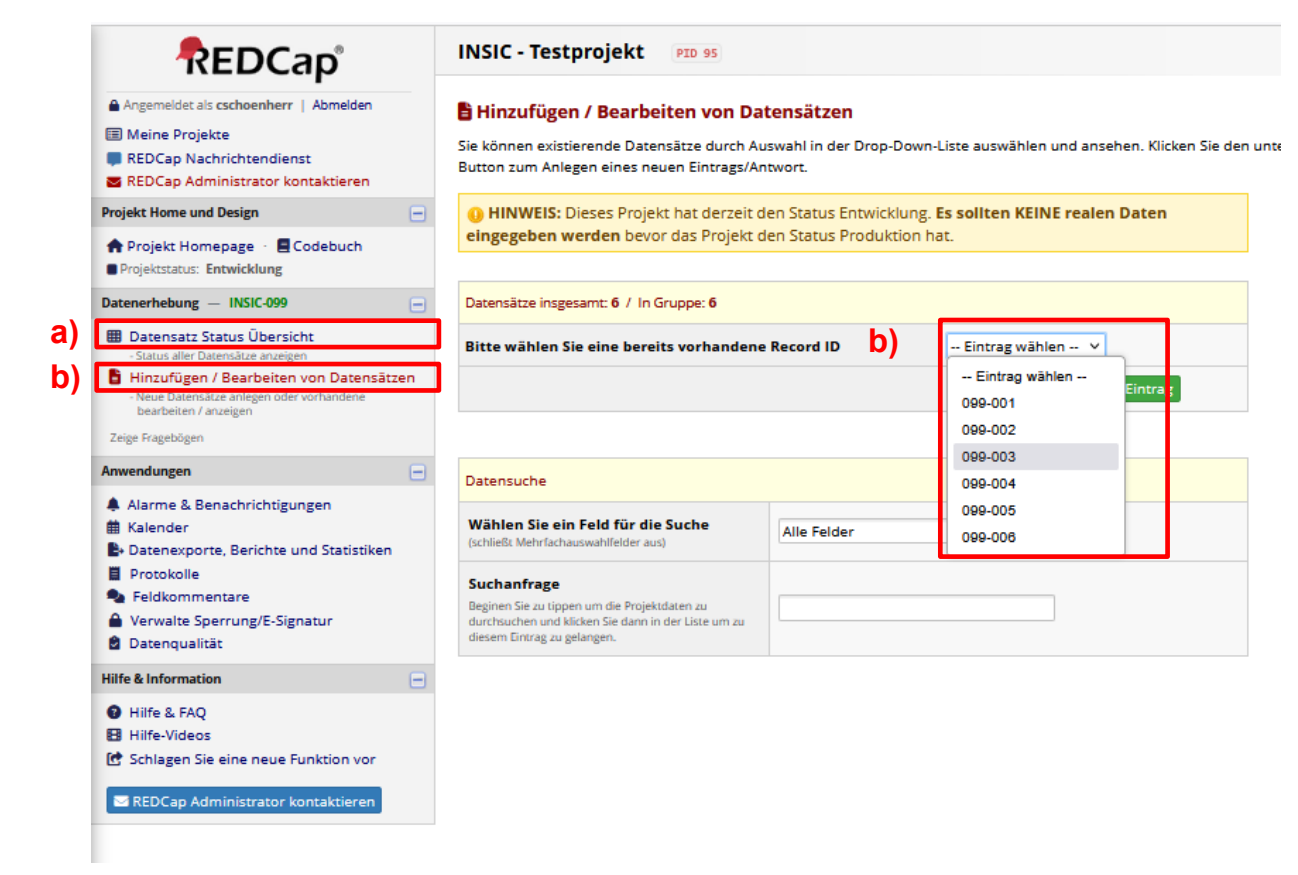

Wenn Sie einen bestimmten Patienten aufrufen wollen, klicken Sie links auf

 a) "Datensatz Status Übersicht" →
 Übersicht aller Patienten (=Datensätze) an Ihrem Zentrum

oder

#### "Hinzufügen / Bearbeiten von

 b) Datensätzen" → Auswahl des Patienten aus der Drop-Down Liste

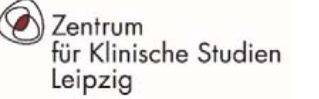

### Datenqualität

|                                                                                                    | _    | Dieses<br>einige  | t <b>enquali</b><br>Modul ern<br>vordefinier | <b>tät</b><br>nöglicht es Ihnen<br>te Regeln die Sie    |
|----------------------------------------------------------------------------------------------------|------|-------------------|----------------------------------------------|---------------------------------------------------------|
| Meine Projekte     REDCap Nachrichtendienst     REDCap Administrator kontaktieren                                                     |      | klicken<br>angeze | Sie den Bu<br>eigt. Über d                   | itten View' Link kö                                     |
| Projekt Home und Design                                                                                                    | •    | Reg               | gel zur Da                                   | atengualität                                            |
| Projekt Homepage · E Codebuch     Projektstatus: Entwicklung                                                                          |      |                   | Regel #                                      | Name der Rege                                           |
| Datenerhebung - INSIC-099                                                                                                    | E    |                   | A                                            | Fehlende Werter                                         |
| 🖷 Datassatz Status Übassisht                                                                                                    | -    |                   | В                                            | Fehlende Werter                                         |
| Status aller Datensätze anzeigen                                                                                                    |      |                   | С                                            | Fehler bei Prüfu<br>Datentyp)                           |
| <ul> <li>Hinzufügen / Bearbeiten von Datensätze</li> <li>Neue Datensätze anlegen oder vorhandene<br/>headbeiten / anzeigen</li> </ul> | en - |                   | D                                            | Fehler bei Prüfu<br>Bereichs)                           |
| Zeige Fragebögen                                                                                                    |      |                   | Е                                            | Ausreißer für nu<br>(Nummern, Inte<br>Felder)**         |
| Anwendungen                                                                                                    |      |                   | F                                            | Versteckte Felde                                        |
| Alarme & Benachrichtigungen                                                                                                    |      |                   | G                                            | Mehrfach-Auswa<br>Werten                                |
| fill Kalender                                                                                                    |      |                   | Н                                            | Inkorrekte Werte                                        |
| Datenexporte, Berichte und Statistiken Protokolle                                                                                     |      |                   | I.                                           | Felder enthalten<br>(missing data co                    |
| <ul> <li>Feldkommentare</li> <li>Verwalte Sperrung/E-Signatur</li> <li>Datenqualität</li> </ul>                                       | ⇒    |                   | 1                                            | Wenn keine Diag<br>Sepsis, septische<br>ausgewählt sein |
| Hilfe & Information                                                                                                    | •    |                   | 2                                            | Wenn SAPS II-Sc<br>gleichzeitig ein S                   |
| A Hilfs 2 EAO                                                                                                    |      |                   |                                              |                                                         |

ses Modul ermöglicht es Ihnen Datenqualitätsregeln auszuführen und Ihre Daten damit auf Diskrepanzen zu prüfen. Unten finden Sie ige vordefinierte Regeln die Sie nutzen und Ausführen können. Sie können auch Ihre eigenen Regeln erstellen, bearbeiten, löschen oder iordnen. Um mit einer Regel Diskrepanzen zu finden, klicken Sie einfach den Ausführen<sup>®</sup> Button neben der entsprechenden Regel oder ken Sie den Button 'Alle Regeln ausführen<sup>°</sup>. Damit wird Ihnen die Gesamtzahl der gefundenen Diskrepanzen der einzelnen Regeln gezeigt. Über den View<sup>°</sup> Link können Sie sich die einzelnen Ergebnisse ansehen. <u>Weiterführende Instruktionen</u>.

| in .    |              |                                                                                                    |                                                                                                    |                       | Datenqualitätsrege | ln hochla     |
|---------|--------------|----------------------------------------------------------------------------------------------------|----------------------------------------------------------------------------------------------------|-----------------------|--------------------|---------------|
| -       | Regel zur Da | atenqualität                                                                                                | Regeln ausführen: Alle Alle außer A&B Alle individueilen Löschen<br>Anwenden auf: Alle Einträge v Alle Zugriffsgruppen v                                                                                                    |                       |                    |               |
|         | Regel #      | Name der Regel                                                                                              | Logik der Regel (Diskrepanz nur zeigen                                                                                                    | Echtzeit<br>Prüfung ? | Alle Diskrepanzen  | INSIC-00<br>1 |
|         | A            | Fehlende Werte*                                                                                             | -                                                                                                    |                       | Ausführen          |               |
|         | В            | Fehlende Werte* (nur Pflichtfleder)                                                                         | •                                                                                                    |                       | Ausführen          |               |
|         | с            | Fehler bei Prüfung der Felder (fehlerhafter<br>Datentyp)                                                    |                                                                                                    |                       | Ausführen          |               |
| nsätzen | D            | Fehler bei Prüfung der Felder (außerhalb des<br>Bereichs)                                                   | -                                                                                                    |                       | Ausführen          |               |
|         | E            | Ausreißer für numerische Felder<br>(Nummern, Integer, Schieber, berech.<br>Felder)**                        |                                                                                                    |                       | Ausführen          |               |
| e       | F            | Versteckte Felder die Werte enthalten***                                                                    | -                                                                                                    |                       | Ausführen          |               |
|         | G            | Mehrfach-Auswahlfelder mit ungültigen<br>Werten                                                             |                                                                                                    |                       | Ausführen          |               |
|         | н            | Inkorrekte Werte für berechnete Felder                                                                      |                                                                                                    |                       | Ausführen          |               |
| iken    | 1            | Felder enthalten "fehlende Werte codes<br>(missing data code)"                                              | -                                                                                                    |                       | Ausführen          |               |
|         | 1            | Wenn keine Diagnose, kann nicht gleichzeitig<br>Sepsis, septischer Schuck oder V.a. SIC<br>ausgewählt sein. | [icu_diag(4)] = '1' and [icu_diag(1)] = '1'<br>or [icu_diag(4)] = '1' and [icu_diag(2)] =<br>'1' or [icu_diag(4)] = '1' and [icu_diag(3)]<br>= '1' or [icu_diag(4)] = '1' and<br>[icu_diag(1)] = '1' and [icu_diag(2)] = '1'<br>or [icu_diag(4)] = '1' and [icu_diag(1)] = | Ø                     | Ausführen          |               |
| -       | 2            | Wenn SAPS II-Score unbekannt, kann nicht<br>gleichzeitig ein Score angegeben sein.                          | [saps_unk(99)] = '1' and [saps] <> "                                                                                                    | 0                     | Ausführen          |               |

Eine Übersicht aller nicht beantworteten Pflichtfelder, Range- oder Regelverletzungen erscheint über das Menü (links) "Anwendungen"  $\rightarrow$  "Datengualität"

- Über den Button **"Ausführen"** kann der aktuelle Stand der noch offenen Regelverletzungen **einzeln pro Regel** angezeigt werden. Über die hellgrünen Buttons "Alle", "Alle außer A&B" oder "Alle individuellen = 1 bzw. 2" erfolgt eine Anzeige aller Regelfehler.
- Die Prüfung kann auf alle Einträge oder patientenspezifisch oder auf allen Patienten angewendet werden (s. Filter "Anwenden auf" unter den grünen Buttons)
- Zum erneuten Überprüfen über "Löschen" zurück navigieren und ggf. erneute Abfrage ausführen.

| Alle Alle auße       | er A&B Alle i         | individuellen  | Löschen   |
|----------------------|-----------------------|----------------|-----------|
|                      | Anwend                | en auf: Alle E | inträge 🗡 |
| krepanz nur zeigen i | Echtzeit<br>Prüfung ? | Alle Disk      | repanzen  |

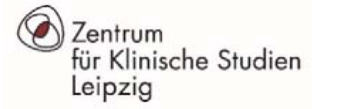

Regel # Name der Regel

Datentyp)

**Bereichs**)

A

R

C

D

Eintrag

099-004

099-004

Diskrepanzen gefunden: 5

Fehlende Werte\*

Fehlende Werte\* (nur Pflichtfleder)

Regel: Fehler bei Prüfung der Felder (außerhalb des Bereichs)

\*Datum der Entlassung

"Uhrzeit der Entlassung

(max: 2025-02-17)

max: 20

Fehler bei Prüfung der Felder (fehlerhafter

Fehler bei Prüfung der Felder (außerhalb des

3 Ergebnisse exportieren (CSV)

Felder mit Diskrepanzen und deren Werte

disch\_dat = 17-02-2025 18:38

disch time = 17-02-2025 18:38

### Datenqualität

Alle Diskrepanzen

Ausführen

Ausführen

Ausführen

5

Echtzeit

Prüfung ?

x

Ausnahmne

Ausnahmne

Logik der Regel (Diskrepanz nur zeigen

Status

Außerhalb des Bereich

Außerhalb des Bereich

| "0" = | Es | liegt | keine | Reg | elve | rletzi | ung | vor! |   |
|-------|----|-------|-------|-----|------|--------|-----|------|---|
|       |    |       | _     |     | e    |        | _   |      | _ |

Hier liegen z.B. **"5**" für die Regel D "Fehler bei Prüfung der Felder (außerhalb des Bereichs)" vor: Mit Klick auf **"View**" erscheint eine patientenspezifische Liste, die wie folgt bearbeitet werden kann:

Klicken Sie auf

export view

a) fehlerhaften Wert "z.B. Alter (Jahre)"  $\rightarrow$  Eingabe kann im Fragebogen direkt korrigiert werden

#### oder

b) auf "Ausnahme"  $\rightarrow$  Der Fehler ist bestätigt und der fehlerhafte Wert verbleibt im Fragebogen, erscheint aber nicht mehr bei der erneuten Fehlerprüfung als Fehler.

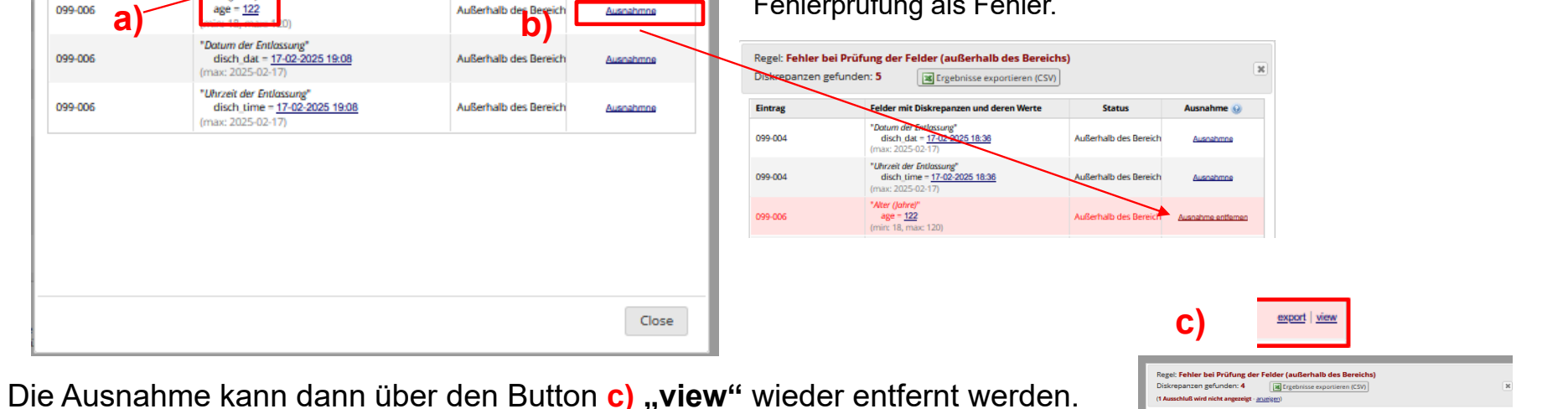

- Die Dateneingabe von Dezimalstellen ist nur mit Angabe von **PUNKT** statt Komma möglich!
- Der Fragebogen "Krankenhausstrukturdaten" wird nur für den ersten Patienten pro Zentrum dokumentiert!
- Für JEDEN Patienten muss zuerst der Fragebogen "1.4 Einheiten" dokumentiert werden, damit auf dem Fragebogen "1.6 Verlauf Laborwerte" die Werte für die entsprechenden Einheiten eingetragen werden können.
- Wiederholte ITS-Aufenthalte während einer Hospitalisierung werden als "Wiederholung = neue Instanz" innerhalb einer Patienten-ID dokumentiert. Mit einer neuen Hospitalisierung nach der Krankenhausentlassung werden die Daten unter einer neuen Patienten-ID erfasst!
- Die Dokumentation der SEPSIS-Daten (CRF 1.2 bis 1.9) endet mit Verlegung von ITS! Es werden keine Daten der peripheren Station erhoben. Die Dokumentation wird auch bei Wiederaufnahme / Verlegung auf andere teilnehmende ITS entsprechend unter dem zuerst angelegten Patienten fortgeführt.
- Liegen die Daten zur Krankenhausentlassung bei der Dateneingabe noch nicht vor, geben Sie kein "M = missing" an, sondern dokumentieren unten im Formular den Form Status "Incomplete". Der Fragebogen erhält somit ein rotes ICON in der Datensatzübersicht. Fehlende Werte können auch über die Anwendung Datenqualität (siehe Menü) mit ausführen der Regel B angezeigt werden.
- Schon dokumentierte Missing Values finden Sie unter Regel I.

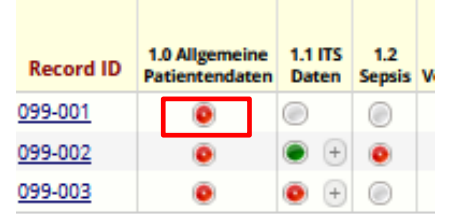

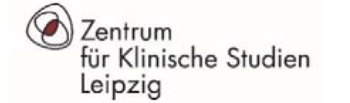

## Selbstschulung – Testpatient

| Schritte                                                                                                    | Bemerkungen                                                                                                    | Nachschlagen  |
|----------------------------------------------------------------------------------------------------|----------------------------------------------------------------------------------------------------|---------------|
| 1. Loggen Sie sich bei REDCap ein.                                                                                                    | Wählen Sie das Projekt INSIC Testprojekt aus.                                                                                                    | Seite 3 - 5   |
| 2. Legen Sie einen neuen Patienten an.                                                                                                    | Geben Sie plausible Daten ein. Die Dateneingabe von Dezimalstellen ist <b>nur</b> mit Angabe von <b>PUNKT</b> statt Komma möglich!<br>Wählen Sie aus <b>"Speichern und zum nächsten Fragebogen</b> ".                                                     | Seite 7 - 11  |
| 3. Dokumentieren Sie den Fragebogen "1.1 ITS-Daten".                                                                                                    | Geben Sie für die Uhrzeit der ITS-Aufnahme ein M = Missing mit "UNK<br>= unbekannt" an. Füllen Sie alle Daten aus und Speichern und<br>verlassen Sie den Fragebogen.                                                                                      | Seite 12 - 13 |
| <ol> <li>Gehen Sie zur "Datensatz Status Übersicht" und<br/>Navigieren Sie auf das Formular "Krankenhaus-<br/>strukturdaten" von Ihren Testpatienten.</li> </ol> | <b>WICHTIG:</b> Dieses Formular muss nur <b>einmal pro Zentrum</b> beim ersten Patienten dokumentiert werden! Bei allen weiteren Patienten lassen sie das Formular bitte leer.                                                                            | Seite 12      |
| 5. Navigieren Sie zum Fragebogen "1.4 Einheiten".                                                                                                    | WICHTIG: Der Fragebogen muss für JEDEN Patienten dokumentiert werden! Danach erst steht auf "1.6 Verlauf Labordaten" das Feld zur Eingabe vom dazugehörigen Laborwert zur Verfügung.                                                                      | Seite 12      |
| 6. Geben Sie einen weiteren Fragebogen "1.1 ITS-Daten"<br>für Ihren Patienten ein.                                                                               | Navigieren Sie zwischen den beiden Instanzen ITS-Daten.<br>WICHTIG: nur die ITS-Aufenthalte <b>einer</b> Hospitalisierung für einen<br>Patienten dokumentieren.                                                                                           | Seite 12 - 13 |
| 7. Rufen Sie links im Menü die Anwendung "Datenqualität"<br>auf und führen mit dem grünen Button <b>"Alle</b> " alle Regeln<br>aus.                              | Rufen Sie links im Menü die Anwendung "Datenqualität" auf und führen<br>mit dem grünen Button <b>"Alle"</b> alle Regeln aus. Überprüfen Sie ob<br>Fehlwerte oder Regelfehler vorliegen und versuchen Sie für max.<br>einen Fall, die Diskrepanz zu lösen. | Seite 16 - 17 |

Senden Sie nach erfolgter Schulung eine Mail an <u>insic@zks.uni-leipzig.de</u> mit **Angabe der TEST-Patienten-ID**, damit wir Ihren Zugriff auf das Projekt zur Eingabe realer Daten aktivieren können. Sobald Ihr Zugriff nach erfolgter Schulung auf die Studiendatenbank aktiviert wurde, steht Ihnen im Menü unter "Meine Projekte" -> das Projekt "**INSIC**" für die Dateneingabe zur Verfügung.

#### VIELEN DANK FÜR IHRE TEILNAHME!

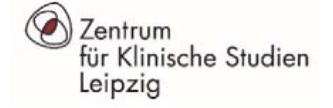

### Hilfe / Fragen

> Bei Fragen zur Datenbank wenden Sie sich bitte bevorzugt an:

#### insic@zks.uni-leipzig.de

> in der linken Menüübersicht finden Sie den Punkt "Hilfe & FAQ → hier können Sie sich diverse Videos, u.a.
 auch ein Video zur Dateneingabe anschauen ("Data Entry Overview)

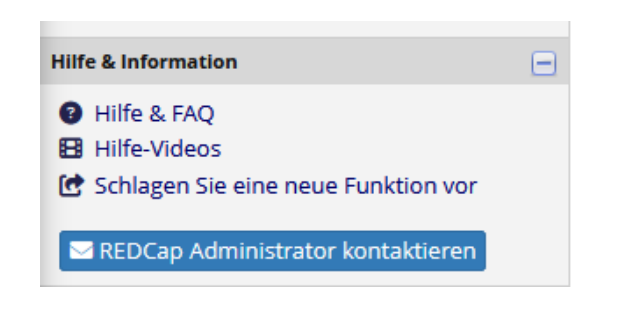

| Æ       | REDCap Training Vide                                    | 205                                                                                                    |                |
|---------|---------------------------------------------------------|----------------------------------------------------------------------------------------------------|----------------|
| ju<br>E | ust Getting Started?<br>xplore these overviews of funda | mental concepts and features.                                                                                                    |                |
|         | Title                                                   | Description                                                                                                    | Watch<br>Video |
|         | <b>Brief Overview</b>                                   | A quick summary of what REDCap is and what it can do.                                                                                                    | 7 minutes      |
|         | Full Project Build                                      | This video provides a detailed overview of building a REDCap project and many of the features that are often involved in that.                                                                                                    | 75 minutes     |
|         | Detailed Overview                                       | This video provides an overview of basic functions and features within a REDCap project. It will serve as a starting point for learning about the basic concepts of REDCap, what REDCap projects are, how to create them, and how to use them. | 14 minutes     |
| 4       | Data Entry Overview                                     | A focused exploration of basic data entry workflow. Suitable for training data entry staff.                                                                                                    | 19 minutes     |